## **COME ACCEDERE A MOODLE SESP**

## Accesso senza SSO (Single Sign On)

Account provvisorio

\*\* ATTENZIONE\*\*: una volta finalizzata l'immatricolazione e ottenute le credenziali istituzionali seguire la seguire la procedura di cambio modalità di autenticazione spiegata in fondo a questa guida.

1. Andare su https://sesp.elearning.unipd.it/ e cliccare su "Non sei collegato. (Login)"

| Italiano (it) 🔻                                                                                                    | Webmail   Uniweb                                                                                  |
|----------------------------------------------------------------------------------------------------|---------------------------------------------------------------------------------------------------|
|                                                                                                    | Non sei collegato. (Login)                                                                        |
| Moodle SESP                                                                                                    | Non sei collegato. (Login)                                                                        |
| Novità della Piattaforma<br>Moodle<br>Scopri tutti i contenuti nelle sezioni dedicate ai<br>Dipartimenti di Economia (DSEA) e di Scienze<br>Politiche (SPGI) |                                                                                                   |
|                                                                                                    | Scopri Moodle SESP<br>la nuova piattaforma Moodle<br>della Scuola di Economia e Scienze Politiche |

2. Cliccare sul pulsante "Effettua il login senza Single Sign On" (sezione rossa)

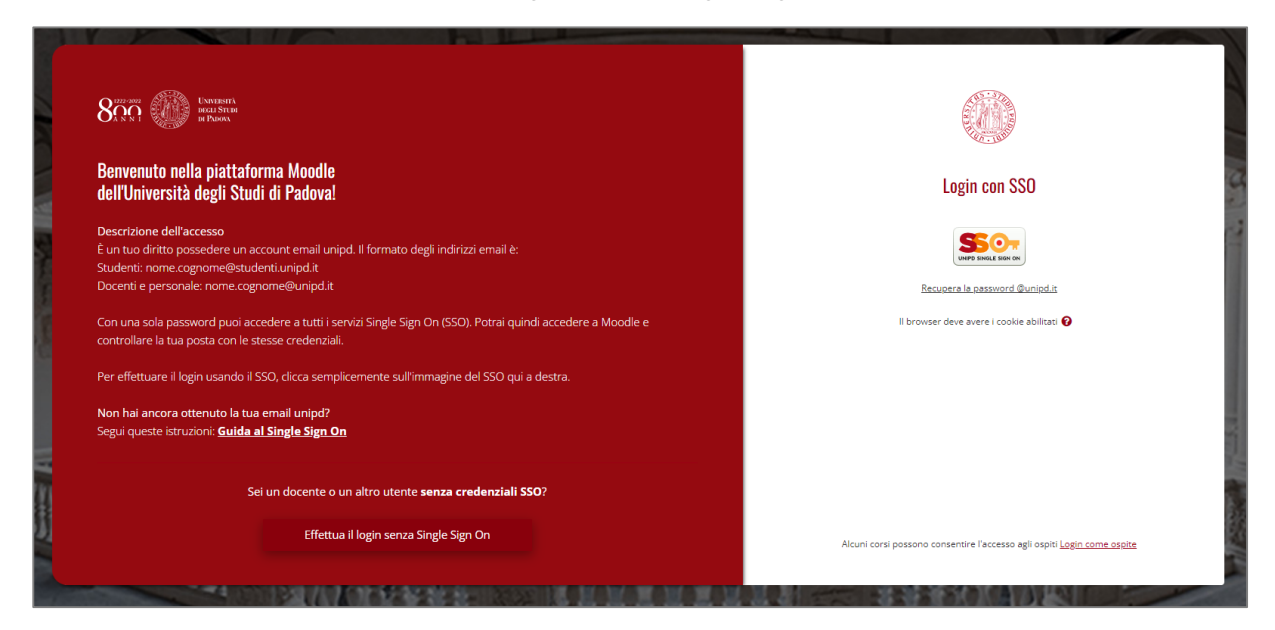

| 800 Constants                                                                                                    |                                                                                                |                                                                                                    |
|----------------------------------------------------------------------------------------------------|------------------------------------------------------------------------------------------------|----------------------------------------------------------------------------------------------------|
| Benvenuto nella piattaforma<br>dell'Università degli Studi di F                                                                                                    | Moodle<br>Padova!                                                                              | Login senza SSO                                                                                                    |
| Alcuni utenti non possono utilizzare il<br>indirizzo email @unipd.it, e qualche alt                                                                                                    | SSO, ad esempio studenti Erasmus, tirocinanti, docenti ancora sprowisti di un<br>ro raro caso. | Username                                                                                                    |
| Per questi utenti è prevista una modalità di accesso a Moodle fornita dal referente della piattaforma.<br><u>Clicca qui per visualizzare i contatti dei referenti moodle</u><br>o accedi direttamente attraverso il pannello di login a destra. |                                                                                                | Password                                                                                                    |
|                                                                                                    |                                                                                                | Login                                                                                                    |
| Sei un utente                                                                                                    | con le <b>credenziali di SSO dell'Università di Padova</b> ?                                   | Hai dimenticato lo username o la password?                                                                                   |
|                                                                                                    | Effettua il login tramite Single Sign On                                                       | II browser deve avere i cookie abilitati 🤪<br>Alcuni corsi possono consentire l'accesso agli ospiti <u>Login come aspite</u> |
| THE UNITED OF                                                                                                    |                                                                                                | The second second second second second second second second second second second second second second second se              |

- 3. Nella parte destra inserire le credenziali ricevute via mail:
  - a. USERNAME: <u>nome.cognome (in alcuni casi potrebbe essere nome.cognome.numero)</u>
  - b. PASSWORD (al primo accesso vi verrà richiesto di inserirne una nuova)

## ATTENZIONE!!

Una volta completata la procedura di immatricolazione e ricevuta la mail di conferma con l'assegnazione del **numero di matricola**, sarà necessario modificare la procedura di accesso alla piattaforma dall'attuale sistema provvisorio LOCALE a quello centralizzato con autenticazione "Single Sign On" (SSO).

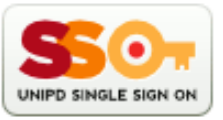

- 1. Accedere a Moodle SESP senza SSO
- 2. Entrare nelle impostazioni del proprio **profilo** (cliccare sul proprio nome in alto a destra sulla banda rossa)
- 3. Cliccare su modifica nella sezione relativa ai "Dettagli dell'utente"
- 4. Modificare nella SEZIONE "**GENERALE**" la voce "Indirizzo email" inserendo la mail istituzionale (@unipd.it; @studenti.unipd.it)
- 5. Cliccare sul pulsante rosso in fondo alla pagina "Aggiornamento profilo"
- 6. Fare il Log out
- 7. Accedere con la procedura ACCESSO CON SSO